## **Overview**

The PersonaPay CSR portal is a web-based tool for clients that allows users to create consumer profiles to make payments on behalf of consumers and payment history and run reports.

Please note - Consumers do not have access to this portal.

# Accessing the Customer Facing Guest Payment Portal (no fees)

Enter the URL in your browser: https://www.personapay.com/trihealthguest/login

Responsible Party resources can access the portal by using the URL above. No user profiles exist for this portal. The responsible party simply has to client the Guest Pay link

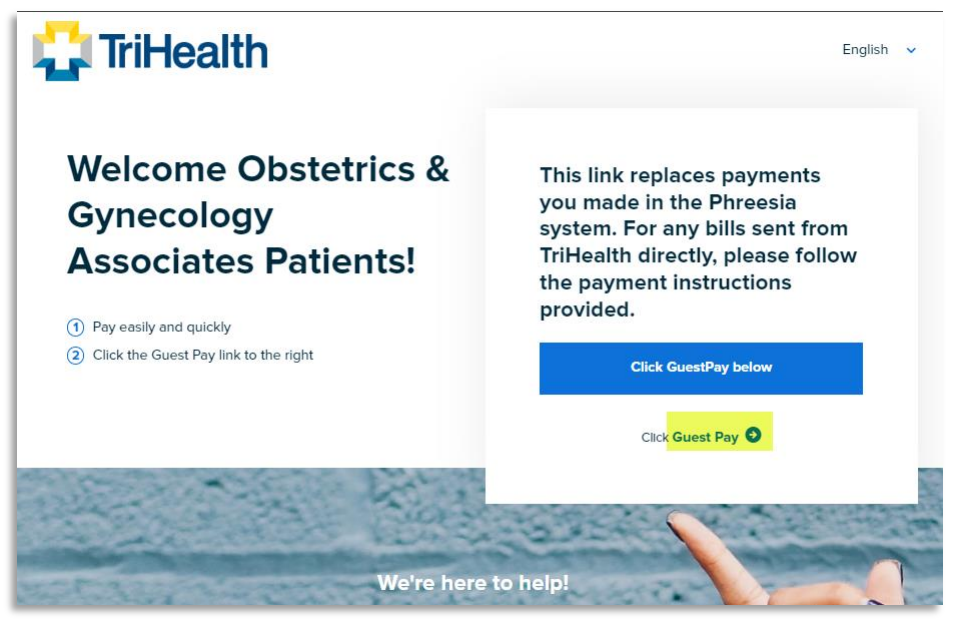

The Responsible Party will need to populate the appropriate fields for the account. Responsible Party will need to provide the payment information within the form and click 'make payment'.

| 📫 TriHealth       |                 |                            | English            | ~ |
|-------------------|-----------------|----------------------------|--------------------|---|
| Guest Payment     | Paymen          | t Method                   | Confirmation       |   |
| Account Datails   |                 |                            |                    |   |
| Account Number    |                 | First Name                 |                    |   |
| Last Name         |                 | Payment Amount             |                    |   |
| Email             |                 |                            |                    |   |
|                   | l'm not a robot | 2                          |                    |   |
| Back To Login     |                 | reCAPTCHA<br>Priney:*Tarma | ect Payment Method |   |
| We're he We're he | ere to help!    | About bill pay             | Secured by         |   |

Responsible Party will have the ability to print, email or text themselves a receipt for the single transaction.

| We received your payment of \$1,400.00. Please allow | 2-3 business days for your balance to reflect this payment. |
|------------------------------------------------------|-------------------------------------------------------------|
|                                                      |                                                             |
| Payment amount: <b>\$1,400.00</b>                    |                                                             |
| Payment method: Visa ···· 1111                       | Your receipt                                                |
| Confirmation number: uAZCOOdN                        | Email 🖾 Text 🚺 Print                                        |

# Accessing the Customer Service Express Payment Portal

Enter the URL in your browser: https://www.personapaycsr.com/trihealthguest/login

To log into the portal for the first time, users must be set up with an assigned location and role. Once a user has been set up, they will receive a password reset email. Clicking the link in the email will bring the user to the password reset page. A password must be entered (and confirmed) that matches the outlined requirements. Clicking Save & login will log the user in with their new password.

### Please note: the password reset link expires after 24 hours

For all future login attempts, users will log in with their username and the password created in the step described above. If the user doesn't remember their username, they will need to contact their site's administrator.

| Good morning                     |  |
|----------------------------------|--|
| Login to your payments workspace |  |
| Username                         |  |
| Password                         |  |
|                                  |  |
| Continue                         |  |
| Forgot your password?            |  |
| RevSpring                        |  |
|                                  |  |
|                                  |  |

## **User Lockouts**

If a user unsuccessfully enters their password 6 times, their user account will become locked. The user may use the Forgot your password? link on the login page to unlock their account and select a new password. Admins may also unlock the user on the Admin page of the portal. Please see the Admin section of this document for how to unlock a user account. Password Expiration CSR user passwords expire every 45 days. Users are notified via email when their password expires but they will also see a message if they attempt to log in using an expired password. When this happens, they will need to reset their password using the 'Forgot your password?' link.

## Logging Out

To manually log out of the portal, click the Log out button in the lower left corner of the screen. After 15 minutes of inactivity on the portal, users will be automatically logged out. A prompt will appear for 60 seconds prior to the automatic logout. The user may click Keep me signed-in to keep their session open.

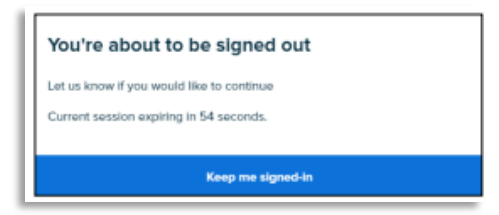

Please note - The 15 minute inactivity period is a PCI Requirement and cannot change. PCI Requirement 8.1.8 states: "If a session has been idle for more than 15 minutes, require the user to re-authenticate to re-activate the terminal or session."

## **Create Consumer - Open Payment Workflow**

Create consumer allows information to be entered for a consumer that is not yet available in the CSR portal, which in turn will allow a payment to then be made. Click 'Create Consumer' on the left side of the page. You will see this form below:

| Profile         | Open Payment                                |       |
|-----------------|---------------------------------------------|-------|
| Q Search        | Create Consumer 1                           |       |
| Create Consumer | NAN ACCENTINATE<br>TRHEALTH TEST 0999999990 |       |
| Guest Payment   |                                             |       |
| all Reports     | Account details 2                           |       |
| 10              | Nano TRIHEALTH TEST                         |       |
|                 | Account Number 9999999999                   |       |
| O Admin         | Payment Amount \$100.00                     |       |
| GuestPay        | 100 CORMI                                   |       |
| GuestPay        | Genovi                                      |       |
| 🗘 Log out       |                                             |       |
|                 | Α                                           | 50.00 |
|                 | Full Perment                                |       |
|                 |                                             |       |

Populate the 'Name' and 'Account Number' fields with the information that is known and then scroll down to Account details.

The Name and Account Number will be prepopulated with the details entered above. Proceed with entering the 'Payment Amount' and select the location the payment is for from the facility drop down listing.

Once this is completed, click the save button.

*Please note: If the Account number already exists in the system, the user will receive a warning indicating that "the Account number entered is an existing account". They will have the option to proceed to checkout and post that payment to the existing account -or- go back and change the file number to make it unique.* 

Once the account details are saved, there is an opportunity to edit, if needed. (by clicking Edit). Otherwise, the user can proceed with the payment using the Full Payment button.

| C Putto            | Open Payment               |                            |
|--------------------|----------------------------|----------------------------|
| Q Search           | Create Consumer            |                            |
| Create Consumer    | NUME ACCUMINANDO           |                            |
| Guest Payment      |                            |                            |
| all Papers         | Account Number: 9999999999 | TRHEALTH TEST \$10.00 Edit |
| I 10               | Add                        |                            |
| O Admin            |                            | Total Anount               |
| GuerdPay           |                            | \$10.00                    |
| CareePay<br>togout | Pul Payment                |                            |
|                    |                            |                            |

Please note: Once Save has been clicked to create a new consumer, that name and file number cannot be edited or deleted via the portal. Contact RevSpring if any edits need to be made to a consumer (or the user can create a new consumer with the corrected information).

# **Processing a Payment Workflow**

After the Full Payment button is clicked, you will be routed to the page below. Here click the 'Choose Payment Method' button to proceed to next screen

| RHEALTH TEST Consumer Number<br>9999999999 |      |                |         |                       |        |
|--------------------------------------------|------|----------------|---------|-----------------------|--------|
| Review Bale                                | ence | Choose         | Payment | Payment Confirmation  |        |
| Account number                             |      | Name           |         |                       | Balar  |
| 99999999999                                |      | TRIHEALTH TEST |         |                       | \$10.0 |
| Total Payment                              |      |                |         |                       | \$10.  |
|                                            |      |                |         |                       |        |
|                                            | Back |                |         | Choose Payment Method |        |
|                                            |      |                |         |                       |        |

On this screen you will select the payment method, Credit Card or ACH. You also have the option to select a future date for the payment to be processed, if needed by clicking in the 'Schedule payment on' field.

| Consumer Namber<br>999999999                                                                                                    |                      |                      | Useman<br>rbutter |
|----------------------------------------------------------------------------------------------------|----------------------|----------------------|-------------------|
| Bretow Balance                                                                                                    | Cheose Payment       | Payment Confirmation |                   |
| Choose your payment method                                                                                                    | Your payment summary |                      |                   |
| Credit or Delist Card                                                                                                    | Total payment        |                      | \$1,500.          |
|                                                                                                    |                      |                      |                   |
| Schedule payment on                                                                                                    |                      |                      |                   |
| Dele fe process<br>12/04/2023                                                                                                    |                      |                      |                   |
| Review your preferences for payment receipt & reminders.                                                                                                    |                      |                      |                   |
| Choose how to receive your receipt for this payment and notifications for upcoming payments. Provid<br>the contact information would be treated as consent to communicate. | 9                    |                      |                   |
| Your preferences will be updated according to your selection.                                                                                                    |                      |                      |                   |
| Errat                                                                                                    |                      |                      |                   |

As you scroll down this page you can enter the consumer email or phone number to send a receipt to them after the transaction is processed.

The payment terms agreement box will need to be checked to proceed to the payment form. Click 'Next'.

| Choose how to receive your receipt for this payment and notifications for upcoming<br>payments. Providing the contact information would be treated as consent to<br>communicate.                                                                                                    |  |  |
|----------------------------------------------------------------------------------------------------|--|--|
| Your preferences will be updated according to your selection.                                                                                                    |  |  |
| Emai                                                                                                    |  |  |
| Phone                                                                                                    |  |  |
|                                                                                                    |  |  |
| Please add your date of birth to your account                                                                                                    |  |  |
| Please add your date of birth to your account                                                                                                    |  |  |
| Please add your date of birth to your account                                                                                                    |  |  |
| Please add your date of birth to your account Date of two anticipants                                                                                                    |  |  |
| Please add your date of birth to your account Date of less metCOVYYY  Three paperet from agreement ) 2 (1) regregeration and a channel of the date of the date of |  |  |
| Please add your date of birth to your account Date of the BMCDVVY) Broke paperet times agreement ) @ Imply the Mice and, inducting out open to the term of the greenest                                                                                                    |  |  |
| Please add your date of birth to your account Date of lam Baccourty Date of lam Baccourty) Broke payment table sectors of the lam of the generate 2 Tapy that there mult understand, put great is the lam of the generated                                                                                                    |  |  |

After clicking Next, you will a payment form to capture the payment details based on the payment method selected above. All required fields will need to be populated in order to proceed to submitting the transaction to the merchant processor.

| - Name on Card                                                                        |                                            |
|---------------------------------------------------------------------------------------|--------------------------------------------|
| TRIHEALTH TEST                                                                        |                                            |
| Credit/debit card number                                                              | Mar 100 100 100 100 100 100 100 100 100 10 |
| Expiration date (MM/YY)                                                               | cvv                                        |
| Country/Region US-United States                                                       |                                            |
| Country/Region<br>US-United States                                                    |                                            |
| Billing address Country/Region US-United States ZIP/Postal code                       | State/Province                             |
| Silling address - Country/Region US-United States ZIP/Postal code City                | State/Province State/Province              |
| Billing address - Country/Region US-United States ZIP/Postal code City Address line 1 | State/Province                             |

Once all fields are populated, click 'Confirm Payment'

You will then see the payment confirmation page, providing the response received from the merchant processor (approved response below). You can provide the confirmation number for this transaction to the consumer at this point.

| Seat LifeSpare Consumer Number<br>consessoo                                                 |                                                                                               | 0.0<br>da                                                                                                    | tername<br>adler |
|---------------------------------------------------------------------------------------------|-----------------------------------------------------------------------------------------------|----------------------------------------------------------------------------------------------------|------------------|
|                                                                                             | This is a non-production environment. If you are a patient, contact cu                        | storer support inmediately.[s]                                                                                                    |                  |
| Thank you for yo                                                                            | ur payment Test                                                                               |                                                                                                    |                  |
| We received your payment of \$1,500.00. Please allow 2-3 by                                 | siness days for your balance to reflect this payment.                                         |                                                                                                    |                  |
| Payment amount: \$1,500.00<br>Payment method: Vise — 1111<br>Confirmation number: CuTUBIDEs |                                                                                               | Ver receipt                                                                                                    | <b>16</b> P      |
|                                                                                             |                                                                                               |                                                                                                    |                  |
|                                                                                             | Cantact Information<br>Excels in too of a receil rod/Cations<br>Language setting<br>✓ Explain | Netification types<br>Trever is notified just up yet.<br>STATINENT DELIVERY PREFERENCE<br>✓ Paper Only<br>To whit receives paper casy beginning with your need tablement. |                  |
| Update address/ivsurance >                                                                  | Update preferences >                                                                          | Update notifications >                                                                                                    |                  |
| Back to Tex                                                                                 | 5 account                                                                                     | Close out session                                                                                                    |                  |

You also have an opportunity to email, text or print the consumer receipt, if the details were not provided prior to this transaction being submitted.

# Locating Consumer (Debtor) – Open Payment Workflow

### Consumer

When Consumer is selected from the dropdown in the upper right corner, this will allow the user to search across the data that RevSpring has archived for your organization's consumers. Two search boxes appear at the top of the screen to aid with selecting the proper consumer. Populate the 'Name' and/or 'File Number' to locate the consumer record.

|                   |                |                  |            |              | Consume |
|-------------------|----------------|------------------|------------|--------------|---------|
| lame<br>FRIHEALTH |                | × Account Number |            |              |         |
|                   |                | Search           |            |              |         |
| ccounts           |                |                  |            |              |         |
| iccount Number    | Name           |                  | Amount due | View account |         |
| 9999999999        | TRIHEALTH TEST |                  | \$0.00     | View account |         |

*Please note: if no results are returned based on your search criteria, a consumer profile may not have been created in the portal. In these cases, you will need to follow the create consumer – open payment workflow.* 

Based on the search criteria entered you will see the record(s) matching the criteria under the Account listing. Click **View Account** to access the consumer record to proceed with submitting a transaction.

In the Consumer record, there will not be a balance due presented on the Account Summary page. You will need to select the 'Open Payment' tab on the right side of the page to submit a new transaction for this consumer.

| Account summary                                                                                     | Account activity | Wallet                           | Preferences                   | Open payment |
|----------------------------------------------------------------------------------------------------|------------------|----------------------------------|-------------------------------|--------------|
| Account status<br>& Helio TRHEALTH! You have a payable balance.<br>& Your current balance is \$0.00 |                  | Current balance as of 01/24/2024 |                               | \$0.00       |
| iew statements 🧿                                                                                    |                  |                                  |                               |              |
| Thanks for keeping your balance current                                                             |                  |                                  | Update your communication pro | ferences     |
| 66 No payment is due at this time.                                                                  |                  |                                  | ® # ®                         |              |
|                                                                                                    |                  |                                  | Update Now                    |              |

*Please note: you can view previous transaction activity for the consumer record under the Account Activity tab.* 

## Reporting

The Reports section contains our EvokePay Portal Standard reports. To view the contents of a standard report, select View. Three reports have been pushed to your portal. Here are the names and description below:

ACH Returns: Retrieve returned ACH payments

Missed Payment Summary: Retrieve all declined transactions

Standard payment summary: Retrieve all payment transactions

The Standard Payment Summary will likely be the most commonly used report. All report can be modified on this screen to reorder columns, sort, and filter.

| vallie                            | Reports                                              |                                      |                                                                                                    | Usemane<br>risation                                                                                                    |  |  |
|-----------------------------------|------------------------------------------------------|--------------------------------------|----------------------------------------------------------------------------------------------------|----------------------------------------------------------------------------------------------------|--|--|
| nette Consumer                    | Sandarl regini, No regini, Casto regini,<br>Pogmenth |                                      |                                                                                                    |                                                                                                    |  |  |
| ivest Poymont                     | Missed Payment Summary                               | Retrieve all declined transactions   | *                                                                                                    | View 3                                                                                                    |  |  |
| 49495 🥠                           | Refunded and voided payments                         | Refreve refunded and voided payments | *                                                                                                    | View >                                                                                                    |  |  |
| ite<br>dmin                       | Standard payment summary                             | Bublieve all payment bansactions     | *                                                                                                    | View >                                                                                                    |  |  |
| trifice.th<br>SaustPay<br>SubsetP |                                                      |                                      |                                                                                                    |                                                                                                    |  |  |
|                                   | uta uta uta uta uta uta uta uta uta uta              |                                      | Image: Second system     Reports       Image: Second system     Image: Second system       Image: Second system     Image: Second system       Image: Second system     Image: Second system       Image: Second system     Image: Second system       Image: Second system     Image: Second system       Image: Second system     Image: Second system | Image: Second second second |  |  |

#### Admin – User Profile Maintenance

Password Reset If a user has forgotten their password, select Edit User to facilitate the resetting of their password.

| Locations Facilit | ies Departments User | s Roles Payment | t devices                    |                      |
|-------------------|----------------------|-----------------|------------------------------|----------------------|
| Search for users  |                      |                 | O Ade                        | d new user           |
| First Name        | Last Name            | Username        | Email                        | Only active          |
| Jane              | User                 | j.user@c        | ilient.com j.user@client.com | Deactivate Edit user |

Select Send password reset link to send a password reset email. The user will be able to click a link that will take them to the password reset page.

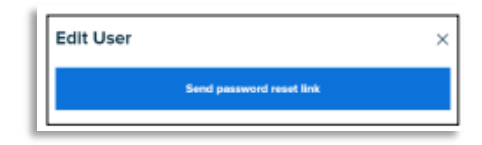

### **System Details:**

Supported Browsers

The following browsers are supported:

Desktop

- Chrome: Current Version
- Edge: Current Version
- Firefox: Current Version
- Safari (Mac Only): Current Version

**Current Version Mobile** 

- Stock browser on Android 4.0+
- Safari on iOS 9+

Portal Access Payment transactions via EvokePay are limited to users accessing the site within North America, for security purposes. If a transaction is attempted outside of North America, it will be declined.